## **Reporting a Work-Related Injury/Illness**

## Attention – You may not report your own injury/illness. This process must be complete by your supervisor or Human Resource contact.

To access the online reporting, please visit <u>https://psuportal.neocaseonline.com/Default.aspx</u>. Under HR Tools, please select "Broadspire – Submit Workers' Comp Injury" and it will take you to the reporting site.

On the first screen, click "Agree" to proceed.

| Broadspire<br>A CRAWIORD COMPANY                                                                                                    | Session Expires &/12/219 9 48 11 AM<br>Welcome, Betty Yoder                                                                                                    |
|----------------------------------------------------------------------------------------------------|----------------------------------------------------------------------------------------------------|
|                                                                                                    | DISCLAIMER                                                                                                    |
| This system is intended for Authoritized Users only and should only be used in accordance with the Terms an<br>system. Evidence of your use collected during monitoring or recording may be used for administrative and/or<br>"Please select Agree or Disagree" Your | Conditions of Use. Unsubtrothed use or access is strictly prohibited and may subject you to administrative actions and/or criminal prosecution and revocation of access. Broadspire will monitor and record your usage of this<br>information will not be submitted unless you select Agree. |
| Agree                                                                                                    | Disagree                                                                                                    |

If this is your first time on the site, or you have not previously updated your settings, you will need to do this prior to reporting the injury. To do so, click on "Settings" in the top right corner. Once this step is done then it does not have to be entered again unless you'd have a change in your current information. Once entered, click on "Save" to continue.

| C | New | Search | Settings     | LogOut                   | Home                        |
|---|-----|--------|--------------|--------------------------|-----------------------------|
|   |     | Se     | ssion Expire | es: 8/12/201<br>Welcome, | 9 9:51:02 AM<br>Betsy Yoder |
|   |     |        |              |                          |                             |
|   |     |        |              |                          |                             |
|   |     |        |              |                          |                             |

To enter the claim click on "New" in the top right corner and you will begin to enter the information of the claim and injured employee's information.

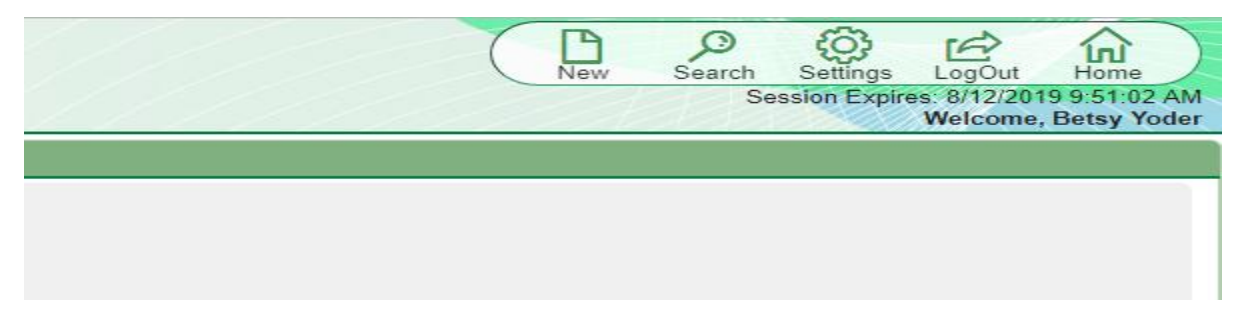

| Crawford COMPANY |                                                                                        |                                                                                                    |      |            |
|------------------|----------------------------------------------------------------------------------------|----------------------------------------------------------------------------------------------------|------|------------|
| avigation        | Please review your user info                                                           | ormation. To change this information, please click 'Settings' in the menu bar.                                                |      |            |
|                  | Company:<br>Name:<br>Address:<br>Province, Country, Zip Code:<br>Work Phone:<br>Email: | Penn State University<br>Betsy Yoder<br>The 331 Building Ste 134<br>University Park PA 16802<br>(814)865-1782<br>bi24@psu.edu | Fax: | 8148636227 |
|                  | To start a new record enter                                                            | the data below and click next.                                                                                                |      |            |
|                  | Date of event :<br>Account :<br>Script Type :                                          | 08/12/2019 IIII *mm/dd/yyyy<br>PENNSYLVANIA STATE UNIVERSITY, THE<br>Workers Comp (Employee) V                                |      |            |
|                  | 4                                                                                      | Next                                                                                                    |      |            |

Please do NOT change your information that pre-populates. This information needs to remain the caller's information and the employee information will be entered after this step.

| Broadspire'             |                                                                                                    |                                                                 |               | Notes Draft Cancel<br>Session Expires 8/12/2019 9:56:17 AM<br>Wetcome, Betsy Yoder |
|-------------------------|----------------------------------------------------------------------------------------------------|-----------------------------------------------------------------|---------------|------------------------------------------------------------------------------------|
| Vavigation<br>Welcome V | Person Reporting The Loss<br>Script:WOR                                                                                                    | Date: 08/12/2019                                                | Claim Number: | Record ID : 11147649<br>Person Reporting: Betsy Yoder (814)865-1782                |
|                         | HLASE RUKUSBER TO TAS THEOLOFIAL INDOOR ACM SCREEV, AND BOOD THEOD SHARE MOVATORY AND WONT BE     SCREEV, AND SCREEVEN (DECT) VILL     APPEAR ATTEALL MANDATORY PLOED AND ATTEAL     APPEAR ATTEALL MANDATORY PLOED AND ATTEAL     APPEAR ATTEALL MANDATORY PLOED AND ATTEAL     APPEAR ATTEALL MANDATORY PLOED AND ATTEAL     APPEAR ATTEALL MANDATORY PLOED AND ATTEAL     APPEAR ATTEALL MANDATORY PLOED     *Title     SR. SPECIALIST ADSENCE MANAGEMENT     *Disinses Phone     Eval Address     BLR24@PSUEDU | * Employment Country<br>US US • • • • • • • • • • • • • • • • • |               |                                                                                    |
|                         | When Performing the Account Search:                                                                                                    |                                                                 |               |                                                                                    |
|                         |                                                                                                    |                                                                 |               |                                                                                    |

Enter the State of Employment and Residence and Benefit State. Once Entered, select Account Lookup.

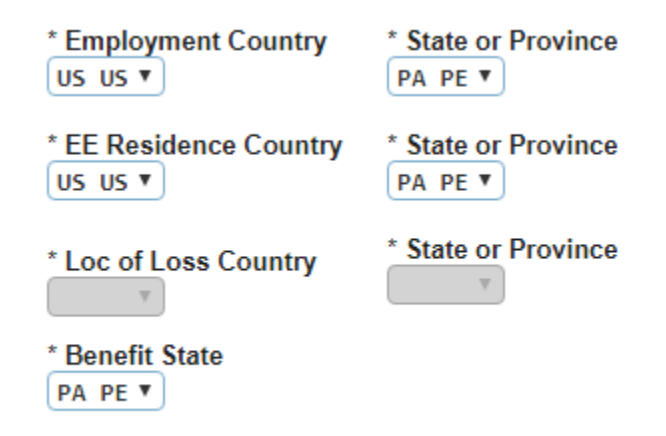

The caller location information will appear, if this is correct then select "Next" to proceed.

Enter the name of the person of contact for the claim, select "Next" to proceed to the employee information.

| Broadspire<br>A CRAWFORD COMPANY                                                                                                    |                             |                               |                  |                         | Notes Draft Cancel<br>Session Express 8/12/2019 10:07:25<br>Welcome, Betsy Yo  |
|----------------------------------------------------------------------------------------------------|-----------------------------|-------------------------------|------------------|-------------------------|--------------------------------------------------------------------------------|
| A CLAVIOUS COMANY<br>Nergation<br>(Welcome V)<br>Preson Reporting The Loss V)<br>Local Busines Add Stars X<br>Contact Preson<br>Employee And Employm. X<br>Pennsylvania State Surv.<br>Loss Information<br>Pennsylvania State Spec.<br>Comments And Procedar<br>Servicing Branch Claim | Contact Person<br>SorgetWOR | * Last Name<br>YODER<br>State | Date: 09/12/2019 | Claim Number: 189063229 | Racond D: 1114740<br>Racond D: 1114740<br>Person Reporting: Betsy Yoder 814865 |
|                                                                                                    | HELP                        | PREVIOUS                      |                  |                         |                                                                                |

Enter the employee's ID and Name and click "Next" to proceed.

| Broadspire<br>A CRAWFORD COMPANY                                                                                                    |                                                   |                | NH COM                 | Notes Draft Cancel<br>Session Expiret: 8/12/2019 1010 17 AM<br>Welcome, Botsy Yoder                                             |
|----------------------------------------------------------------------------------------------------|---------------------------------------------------|----------------|------------------------|----------------------------------------------------------------------------------------------------|
| A CLAWFORD COMMAY<br>A CLAWFORD COMMAY<br>Person Reporting The Loss VP<br>Local Bainess Address X<br>Contact Person V<br>Englyses Address X<br>Contact Person<br>V<br>Englyses Address X<br>Permsylvanis State Unv.<br>Loss Information<br>Permsylvanis State Spec.<br>Comments And Procedar<br>Servicing Branch Claim | Employee And Employment Information<br>Script-WOR | Dete: 00122019 | Claim Number: 19965229 | Season Express 17/2019 19.16 17.444<br>Wirdows, Betsy Yoder<br>Record ID : 11147649<br>Person Reporting: Betsy Yoder 8148651782 |
|                                                                                                    | HELP PREVIOUS NEXT                                |                |                        |                                                                                                    |

Complete the location of injury, agent source and agent of injury; nature/type of injury, cause of injury and affected body part.

| Broadspire<br>A CRAWFORD COMPANY                                                                                                    |                                                                                                    |                  |                         | Notes Draft Cancel<br>Session Expires 01/2/2019 10:13-47/<br>Welcome, Betsy Yor |
|----------------------------------------------------------------------------------------------------|----------------------------------------------------------------------------------------------------|------------------|-------------------------|---------------------------------------------------------------------------------|
| Navigation<br>Welcome                                                                                                    | Pennsylvania State University<br>Script:WOR                                                                                                    | Date: 08/12/2019 | Claim Number: 189069229 | Record ID : 1114/549<br>Person Reporting: Betsy Yoder 8148551                   |
| Person Reporting The Loss (v)<br>Local Business Address (X)<br>Contact Person (v)<br>Employee And Employm(X)<br>Pennsylvanis State Live<br>Loss Information<br>Pennsylvanis State Spec<br>Comments And Procedur | * Actual Location of Injury<br>(STAINPELL OF 331 INNOVATION PARK<br>* Agene Source<br>STIMICTURES, SUBFACES, ON FUNCTION *<br>* Agene of Injury<br>(STEPS ON STAILBURYS , *<br>* NatureType of Injury |                  |                         |                                                                                 |
|                                                                                                    | SPEARS , •<br>* Cause of biphy<br>FALL OF SLIP - FROM DEFFERENT LEVEL , •<br>* Body Part Affected<br>[ANKLE - REGHT , •<br>PRE-VAOUS                                                                  | NF XT            |                         |                                                                                 |

Click "Next" to proceed.

Enter the loss information relating to the injury/illness. Click "Next" to proceed.

| Broadspire<br>A CRAWFORD COMPANY                                                                                                    | _                                                                                                    |                                                                                                    |                         | Notes Brat Cancel<br>Session Expires: 8/12/2019 to .16.51.<br>Welcome, Betry Yor |
|----------------------------------------------------------------------------------------------------|----------------------------------------------------------------------------------------------------|----------------------------------------------------------------------------------------------------|-------------------------|----------------------------------------------------------------------------------|
| Navigation<br>Welcome                                                                                                    | Loss Information<br>Script:WOR                                                                                                    | Date: 08/12/2019                                                                                                    | Claim Number: 189069229 | Record ID : 11147649<br>Person Reporting: Betsy Yoder 8148651                    |
| Recon Reporting The Los V<br>Local Business Address X<br>Cantac Person V<br>Employee And Employm X<br>Pennyshania State Usiv V<br>Cos Information<br>Rennyshania State Spec.<br>Comments And Procedur.<br>Servicing Branch Claim | Start Time * Loss Date<br>(0412/20) Policy Number Lo<br>* Accident Description<br>EMPLOYEE FILL UP HIS STEPS ON HER WAY<br>* Injury/Ilmess Description and Body Part<br>EMPLOYEE TWISTED RIGHT ANKLE AND HUR<br>* Body Part<br>EMPLOYEE TWISTED RIGHT ANKLE AND HUR<br>* Body Part<br>MARKING FROM THE FIRST FLOOR TO THE SE<br>* Direct Cause * Other<br>1 Stript<br>* Removed via Ambulance?<br>U *<br>Surgery * Fatality<br>IN K*<br>* Full Pay for Day of Inj<br>* Surgery * Surgery<br>* Full Pay for Day of Inj<br>* Surgery * Surgery<br>* Surgery * Surgery<br>* Full Pay for Day of Inj<br>* Surgery * Surgery<br>* Surgery * Surgery<br>* Full Pay for Day of Inj<br>* Surgery * Surgery<br>* Surgery * Surgery<br>* Surgery<br>* Surgery<br>* Sur | * Time of Incident * Notification Date * Questionable Case? NTO WORK  IRIGHT HAND Side of Body K.K.R.*  COND FLOOR TO HER DE SK ** Type of Accident * Nature of Accident * Injury ** Collam Severity NOL WORK  Safety Equipment Perioded? Safety Equipment Utilized? * Restricted Duty? U Unknown * U Unknown * U Unknown * Initial Treatment ** Hospital Overnight | •Winess2                |                                                                                  |
|                                                                                                    | HELP PRET                                                                                                    | NOUS NEXT                                                                                                    |                         |                                                                                  |

Enter the State specific information or click "Next" to proceed if unknown.

| Broadspire                                                                                          |                                           |          |  | Notes Draft Cancel<br>Session Expires: 8/12/2019 10:33 23 AM<br>Welcome, Betsy Yoder |
|----------------------------------------------------------------------------------------------------|-------------------------------------------|----------|--|--------------------------------------------------------------------------------------|
| Navigation<br>Welcome                                                                               | Pennsylvania State Specific<br>Script:WOR |          |  | Record ID : 11147649<br>Person Reporting: Betsy Yoder 8148651782                     |
| Contact Person Employee And Employm                                                                 | Objects Used                              |          |  |                                                                                      |
| Pennsylvania State Univ<br>Loss Information V<br>Pennsylvania State SpecV<br>Comments And ProcedurX | HELP                                      | PREVIOUS |  |                                                                                      |
| Servicing Branch Claim                                                                              |                                           |          |  |                                                                                      |

Enter any additional comments if needed, or leave blank. Select method of delivery as E-mail and verify your e-mail address. Click "Next" to proceed.

| Broadspire<br>A crawford company                                                 |                                       |                              |                  |                         | Notes Draft Cancel<br>Session Express 8/12/2019 10:34 26 AM<br>Welcome, Betsy Yoder |
|----------------------------------------------------------------------------------|---------------------------------------|------------------------------|------------------|-------------------------|-------------------------------------------------------------------------------------|
| Navigation Welcome Person Person The Loss                                        | Comments And Procedures<br>Script:WOR |                              | Date: 08/12/2019 | Claim Number: 189069229 | Record ID : 11147649<br>Person Reporting: Betsy Yoder 8148651782                    |
| Local Business Address Contact Person                                            |                                       |                              |                  |                         |                                                                                     |
| Employee And Employm<br>Pennsylvania State Univ<br>Loss Information              | External General Remarks              |                              |                  |                         |                                                                                     |
| Pennsylvania State Spec (v)<br>Comments And Procedur X<br>Servicing Branch Claim | * Method of Delivery?                 | * E-Mail ID<br>BLR24@PSU.EDU |                  |                         |                                                                                     |
|                                                                                  |                                       |                              |                  |                         |                                                                                     |
|                                                                                  | HELP                                  |                              |                  |                         |                                                                                     |
|                                                                                  |                                       | I NE HOOS                    |                  |                         |                                                                                     |

Select "Submit" in the top right corner to submit the injury report to Broadspire. You will receive a copy of the injury report as a confirmation.

| Broadspire                                                                                                    |                                                                                                    |                                                                                                    |                         | Notes Submit Brat Cancel<br>SesSive Expires 91/2/2019 10 36 08 AM<br>Welcome, Betty Yoder |
|----------------------------------------------------------------------------------------------------|----------------------------------------------------------------------------------------------------|----------------------------------------------------------------------------------------------------|-------------------------|-------------------------------------------------------------------------------------------|
| Vavigation Welcome                                                                                                    | Servicing Branch Claim Office And Medical Bill Office Information<br>Script:WOR                                                                                                    | Date: 08/12/2019                                                                                                    | Claim Number: 189069229 | Record ID : 11147649<br>Person Reporting: Betsy Yoder 8148651782                          |
| Version responses for the solution of the solution of the solu | YOU HAVE ENTERED YOUR LOSS REPORT. SELECT THE SUBMIT BUTTON<br>THAT CAN BE FORUND IN THE UPPER ROOT MAND CONTER. IF YOU<br>SELECT THE CANADIA LUMPOR ALL THE PART MEMORY ONLINE<br>SERVICES BRANCH CLAM OFFICE<br>Name<br>MID-AFLANTIC SERVICE CENTER<br>Address Line<br>PO BOX 1434 | PREFERED PROVIDES REFERENT.<br>The employer is allowed to direct medical care through a<br>Physicians Panel. Refer employees to the Physicians Panel.                                                                                                    |                         |                                                                                           |
|                                                                                                    | Cly State 20 Code<br>LEXINGTON KY 80512<br>Bunch Number<br>(000) (65:6488<br>(770) 777.6412<br>Banch Number<br>(000) (65:6488<br>(770) 777.6412<br>Click for Menual BCO<br>Assignment<br>HELP<br>PRE-VICUIS                                                                          | MERICAL BILL OFFICE INFORMATION Norm Address List Address List Address List Address List CD, DXX14645 Address List CD/P CState Config EXENTION EXENTION EXEN |                         |                                                                                           |

After the injury is reported, ensure the employee receives the Signature Packet to complete for the injury/illness and return to Absence Management once complete. The Signature Packet is located on the website at <a href="https://hr.psu.edu/workers-compensation">https://hr.psu.edu/workers-compensation</a>. The panel listings for treatment are also located on the website for the employee's review.

Please contact Absence Management at <u>absence@psu.edu</u> or 814-865-1782 with any questions/concerns.